# **โปรแกรมเบิกจ**่ายพัสดุ

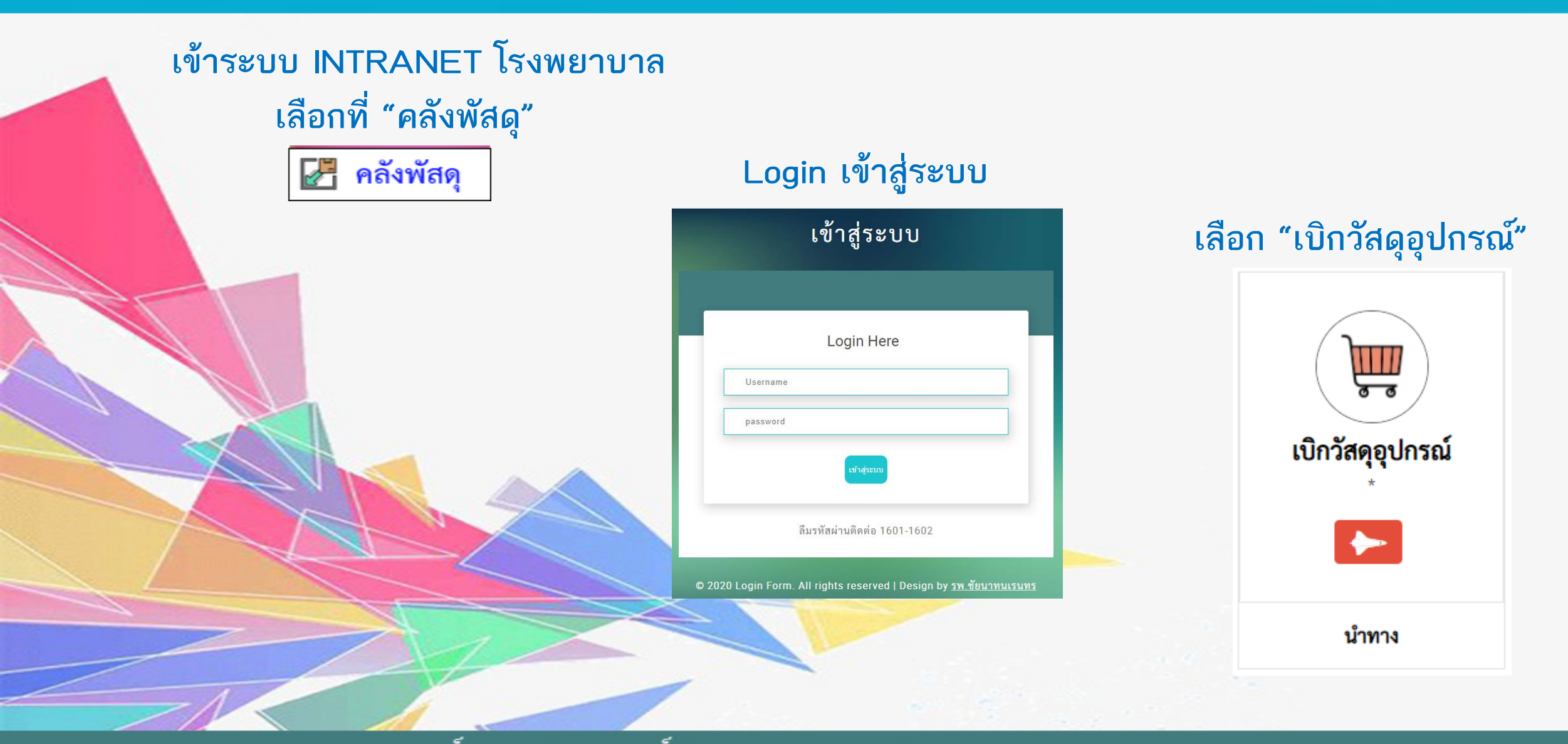

้ศูนย์คอมพิวเตอร์ โรงพยาบาลชัยนาทนเรนทร

#### ี โปรแกรมเบิกจ**่ายพัสด**ุ

| 56718875780                    | เบิกวัสดุ<br>ผู้ทำการเบิก    | 1                   |                        |           |         |            |   | _      |
|--------------------------------|------------------------------|---------------------|------------------------|-----------|---------|------------|---|--------|
|                                | นายณัฐพ                      | ລ ເວີຍນເຕົ          | 9                      |           |         |            |   |        |
| REAL OF PUBLIC HIT             | หน่ยงานที่ทั<br>ศูนย์คอมท์   | ำการเบิก<br>ไวเตอร์ |                        |           |         | v          |   | -      |
| ายณัฐพล เอี่ยมเต็ง             | เหตุผลการเ                   | บิก                 |                        |           |         |            |   |        |
| ศูนย์คอมพิวเตอร์               | หมึกหมดเ                     | ท้องการใช่          | ัด่วน                  |           |         |            |   | _      |
|                                | หัวหน้างาน                   |                     |                        |           |         |            |   | _      |
| นวนยอดเบิก : ใบเบิก            | นายสมพง                      | าษ์ จึงสมเ          | งตไพศาล                |           |         |            |   |        |
| 0                              | หมวดหม่ที่ต่                 | ้องการค้น           | เหา                    |           |         |            |   | _      |
| นวนยอดที่ถูกยกเลิก :<br>ใบเบิก | สำนักงาน                     |                     |                        |           |         | v          |   |        |
| 0                              | ค้นหา :                      |                     |                        |           |         |            |   |        |
|                                | <mark>เครื่องเย็บ</mark>     | กระดาษเ             | บอร์ 10                |           |         |            |   | _      |
| ข้อมูลส่วนตัว                  |                              |                     |                        |           |         |            |   |        |
|                                |                              |                     |                        |           |         | ~          |   | -      |
| ติดต่อหน่วยงาน                 | #                            | รหัส                | ទ                      | ายละเอียด |         |            |   |        |
| เกี่ยวกับ                      | "                            |                     | รายการ                 | คงคลัง    | หน่วย   | จำนวน      |   |        |
| Privacy Policy                 | A -                          | 540                 | Toner HP CB435A/CE285A | 52        | กล่อง   | 1          |   |        |
| Copyright                      |                              |                     |                        |           |         |            |   |        |
| 2019                           | <b>8</b> -                   | 515                 | ซองน้ำตาลขนาด A4       | 495       | ซอง     | 10         | ~ |        |
|                                |                              |                     |                        |           |         |            |   | C      |
|                                | <b>0</b> -                   | 504                 | กระดาษการ์ดสี ขนาด A4  | 46        | รีม     | 1          |   |        |
|                                |                              |                     |                        |           |         |            | 5 |        |
|                                | <b>x</b> ຄບ<br><b>Q</b> เรีย | มกดูการเค           | ลื่อนไหวคลัง           |           | 🗙 ยกเลื | ก 🖪 บันทึก |   | ยกเลิก |
|                                |                              |                     |                        |           |         |            |   |        |

- เลือกหน่วยงานที่ทำการเบิก
- ระบุเหตุผลการเบิก
- ระบุหัวหน้างาน
- เลือกหมวดหมู่ที่ทำการเบิก
- ค้นหารายการที่จะเบิก และกด ENTER
- ตรวจสอบรายการ และทำการ "บันทึก"

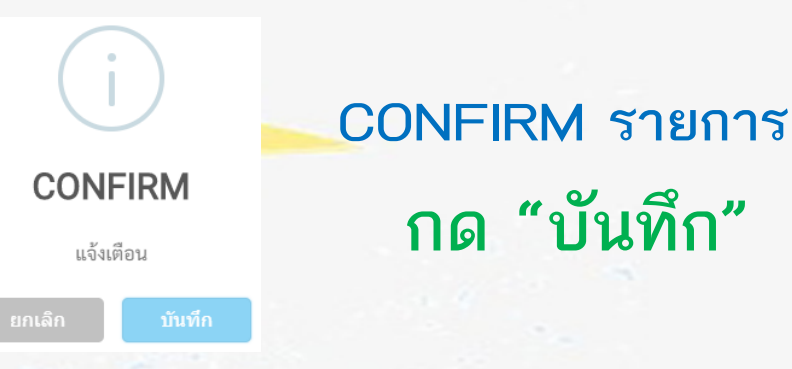

้ศูนย์คอมพิวเตอร์ โรงพยาบาลชัยนาทนเรนทร

# ์โปรแกรมเบิกจ่ายพัสดุ

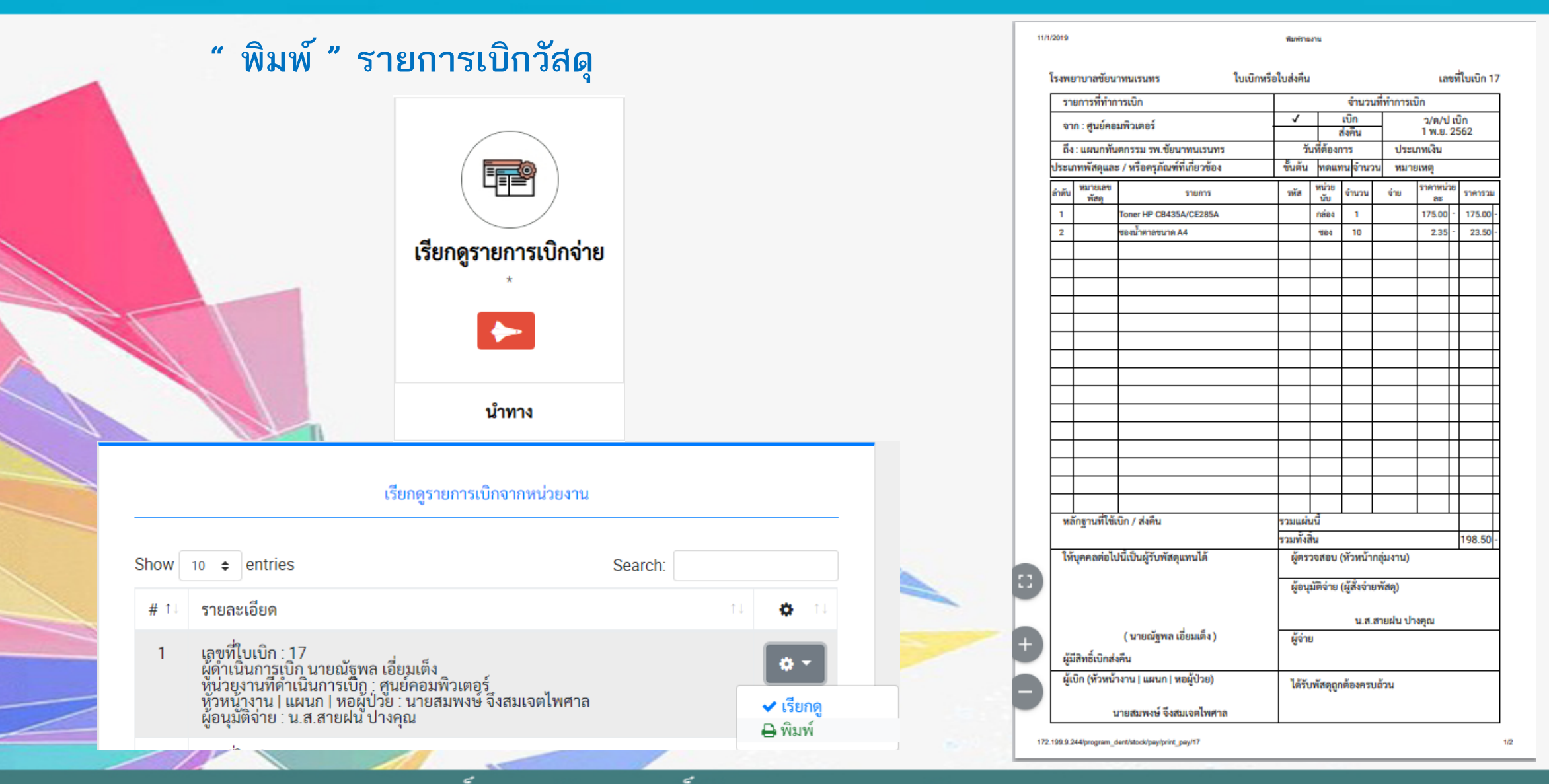

ศูนย์คอมพิวเตอร์ โรงพยาบาลชัยนาทนเรนทร

# ์โปรแกรมเบิกจ่ายพัสดุ

### การเรียกดูรายการเบิก

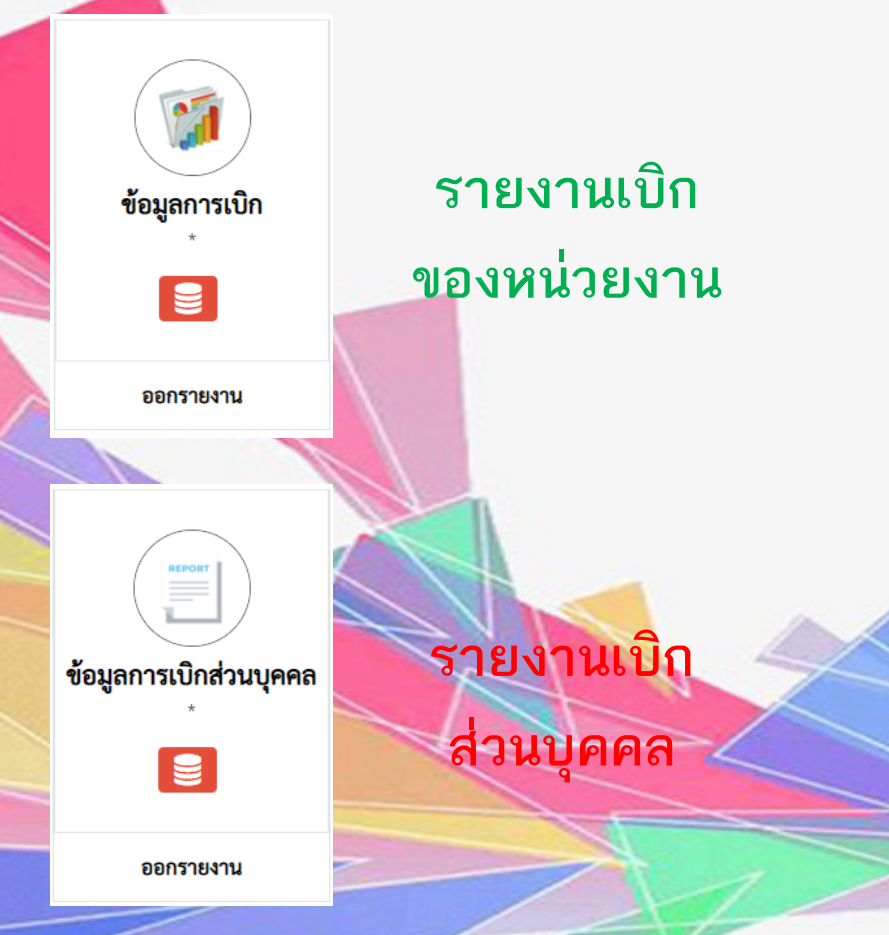

#### รายงานข้อมูลวัสดุอุปกรณ์ - เลือกประเภทของวัสดุ <sup>ประเภทวัสดุ</sup> - เลือกวันที่ต้องการค้นหา วันที่ลิ้มสุด 01/01/2563

## <sup>QSEARCH</sup> - กด SEARCH (ค้นหา)

### 💵 - โปรแกรมสามารถส่งออกเป็น EXCEL ได้

| Show 10 🗢 entries Search: |                |             |                                      |                         |          |            |                   |                  |                     |  |  |
|---------------------------|----------------|-------------|--------------------------------------|-------------------------|----------|------------|-------------------|------------------|---------------------|--|--|
| ลำดับ<br>ที่ ↑เ           | เลขที่ใบเบิก 🗈 | หมวด ำ⊥     | รายการ                               | จ <mark>ำนว</mark> น ↑↓ | ราคา ำ↓  | ราคารวม ำ∔ | ชื่อผู้เบิก 🗈     | หน่วยงาน 🗅       | วันที่ทำการเบิก     |  |  |
| 1                         | 8              | คอมพิวเตอร์ | Toner HP CB435A/CE285A               | 52                      | 175.00   | 9,100.00   | นายวาทิต เสร็จกิจ | ศูนย์คอมพิวเตอร์ | 2019-11-01 08:31:10 |  |  |
| 2                         | 8              | คอมพิวเตอร์ | Toner HP Q2612A                      | 1                       | 250.00   | 250.00     | นายวาทิต เสร็จกิจ | ศูนย์คอมพิวเตอร์ | 2019-11-01 08:31:10 |  |  |
| 3                         | 8              | คอมพิวเตอร์ | Toner HP Q2612A                      | 0                       | 240.00   | 0.00       | นายวาทิต เสร็จกิจ | ศูนย์คอมพิวเตอร์ | 2019-11-01 08:31:10 |  |  |
| 4                         | 8              | คอมพิวเตอร์ | Toner HP Q5949A                      | 2                       | 300.00   | 600.00     | นายวาทิต เสร็จกิจ | ศูนย์คอมพิวเตอร์ | 2019-11-01 08:31:10 |  |  |
| 5                         | 8              | คอมพิวเตอร์ | Toner CANON 312 Original             | 1                       | 2,190.00 | 2,190.00   | นายวาทิต เสร็จกิจ | ศูนย์คอมพิวเตอร์ | 2019-11-01 08:31:10 |  |  |
| 6                         | 8              | คอมพิวเตอร์ | Catridge EPSON For HP LQ300 Original | 0                       | 135.00   | 0.00       | นายวาทิต เสร็จกิจ | ศูนย์คอมพิวเตอร์ | 2019-11-01 08:31:10 |  |  |
| 7                         | 8              | คอมพิวเตอร์ | Toner TCS for HP CE505A              | 0                       | 500.00   | 0.00       | นายวาทิต เสร็จกิจ | ศูนย์คอมพิวเตอร์ | 2019-11-01 08:31:10 |  |  |
| 8                         | 8              | คอมพิวเตอร์ | Toner CANON 315 Original             | 0                       | 2,850.00 | 0.00       | นายวาทิต เสร็จกิจ | ศูนย์คอมพิวเตอร์ | 2019-11-01 08:31:10 |  |  |

### ศูนย์คอมพิวเตอร์ โรงพยาบาลชัยนาทนเรนทร